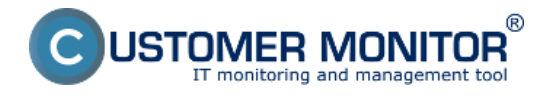

# Automatizovaná detekcia sietí a ich správa

Vďaka integrácii sledovania internetových prenosov do CM získala Topológia siete organizačný prvok, ktorý dokáže pre počítače s inštalovaným C-Monitorom zistiť do akej siete patria a vytvoria "chrbticovú" štruktúru.

Každý C-Monitor klient (s vyššou verziou než 2.0.1.448), ktorý komunikuje so Serverom CM posiela údaje o predvolenej bráne (MAC adresa, IP adresa). Na základe toho sa darí automatizovane určiť sieť, z ktorej komunikujú a zoskupiť ich. Topológii preto vidíte siete s názvom "Detekovaná sieť - IP predvolenej brány" a po rozbalení sa objavia aktuálne alebo naposledy zapojené počítače v tejto sieti.

Počítače, ktoré majú staršiu verziu klienta C-Monitor, topológia siete CM registruje, ale, keďže majú staršiu verziu nevie ich priradiť k niektorej sieti a ponechá ich vo vetve "nezapojené objekty". Do nezapojených objektov sa dostávajú aj objekty z Organizačnej štruktúry označené ako sieťové a čakajú na ručné preradenie do príslušnej siete.

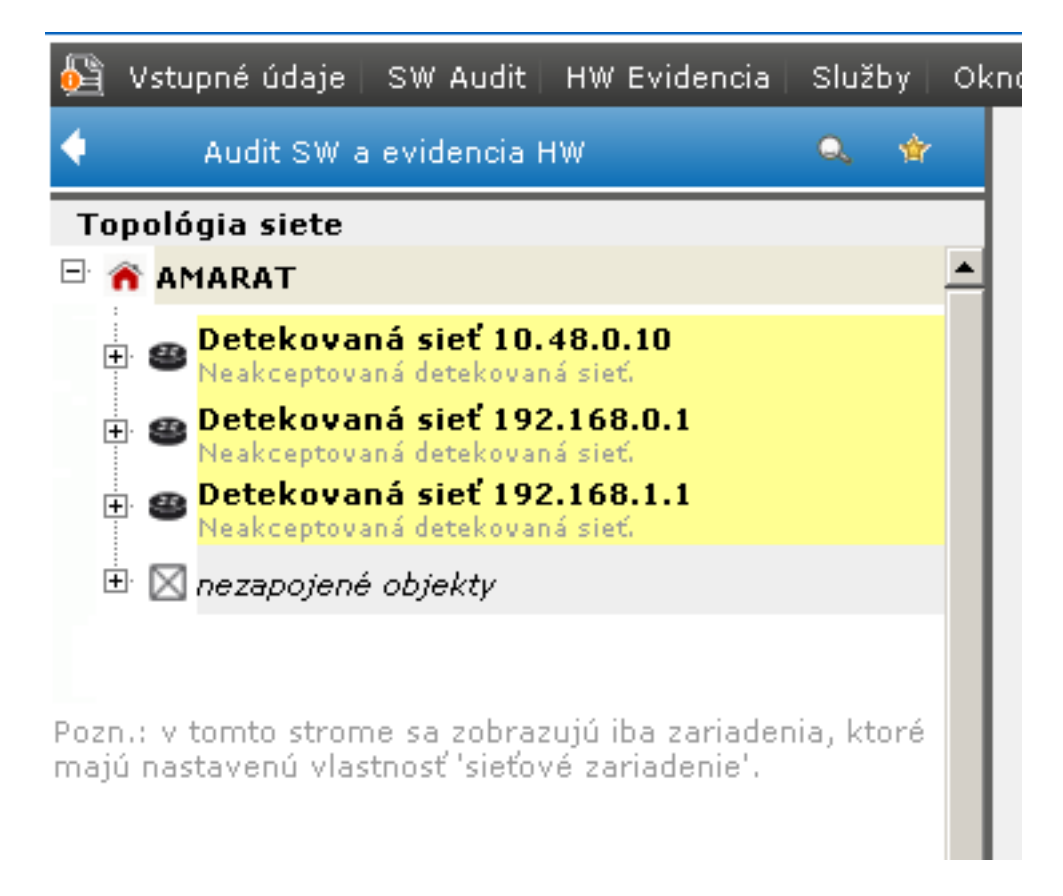

Obrázek: Úvodné zobrazenie v topológii - detekované siete a "nezapojené objekty"

## Akceptácia / Odmietnutie detekovanej siete

Aby bolo možné vo vybranej sieti pracovať (pridávať zariadenia, vytvárať spojenia ..), je potrebné sieť akceptovať. Podľa IP adresy brány a počítačov, ktoré v nej boli detekované si vyberte správnu sieť k akceptácii. Stačí na danú sieť kliknúť ľavým tlačidlom myši alebo z kontextového menu vybrať akceptovať sieť. Následne v ponúknutom formulári upravte meno siete pre budúcu jednoznačnú identifikáciu.

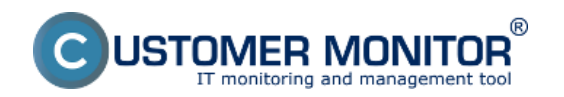

## Automatizovaná detekcia topológie siete

Publikováno z Customer Monitor (https://customermonitor.cz)

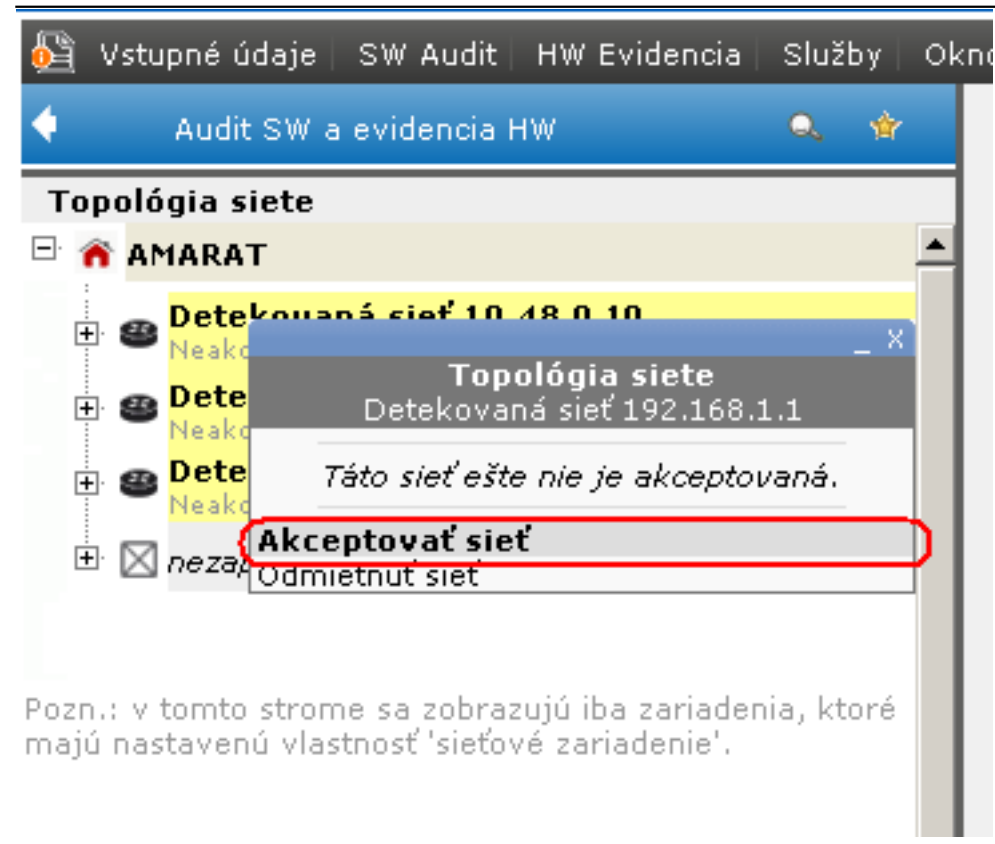

#### Obrázek: Kontextové menu k akceptácii siete

| Akceptovanie automatick;                                                                                                    | y detekovanej siete 📃 🗆 🗙                                           |  |  |
|----------------------------------------------------------------------------------------------------|---------------------------------------------------------------------|--|--|
| Akceptovanie automaticky detekovanej siete                                                                                                    |                                                                     |  |  |
| Chystáte sa akceptovať sieť <b>Detekovaná sieť 10.48.0.10</b> .                                                                                                    |                                                                     |  |  |
| Ak je sieť <b>Detekovaná sieť 10.48.0.10</b> vlastníctvom zobrazenej spoločnosti, stlačte tlačidlo <b>Akceptovať.</b><br>Sieť bude trvalo zobrazená v strome topológie siete so známymi CM objektami a zozbierané údaje o<br>prenesených dátach budú započítané do monitoringu internetových prenosov. |                                                                     |  |  |
| Ak sieť nie je vlastníctvom zobrazenej spoločnosti, stlačte tlačidlo <b>Odmietnuť</b> . Sieť sa potom zobrazí, len<br>keď sa v nej bude nachádzať počítač zo zobrazenej spoločnosti.                                                                                                    |                                                                     |  |  |
| Viac o akceptácii detekovaných sietí                                                                                                    |                                                                     |  |  |
| Názov siete *                                                                                                    | Bratislava Office                                                   |  |  |
| MAC/IP gateway                                                                                                    | 00:13:49:C3:2D:A6, 10.48.0.10                                       |  |  |
| Zobrazovať zozbierané IP adresy                                                                                                    |                                                                     |  |  |
| Zobrazovať informáciu o odpojení PC                                                                                                    |                                                                     |  |  |
| Počítače spoločnosti v tejto sieti                                                                                                    | CTTNB11 / WSBTS2N011 / Peter<br>CTTPC07 / WSBTS2D004 / Zuzana       |  |  |
|                                                                                                    | CTTPC11 / WSBTS2D003 / Peter                                        |  |  |
|                                                                                                    | CT TPC01 / WSBTS2D012 / Miroslava<br>CTTSV01 / SKBTS2FSM01 / Server |  |  |
|                                                                                                    | 🔞 Odmietnuť 🖌 🖌 Akceptovať 🛛 🔕 Zavrieť                              |  |  |
|                                                                                                    | li.                                                                 |  |  |

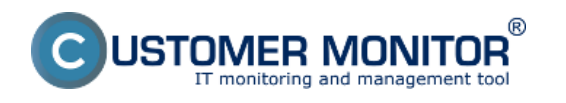

Publikováno z Customer Monitor (https://customermonitor.cz)

Obrázek: Dialóg akceptácie (odmietnutia siete)

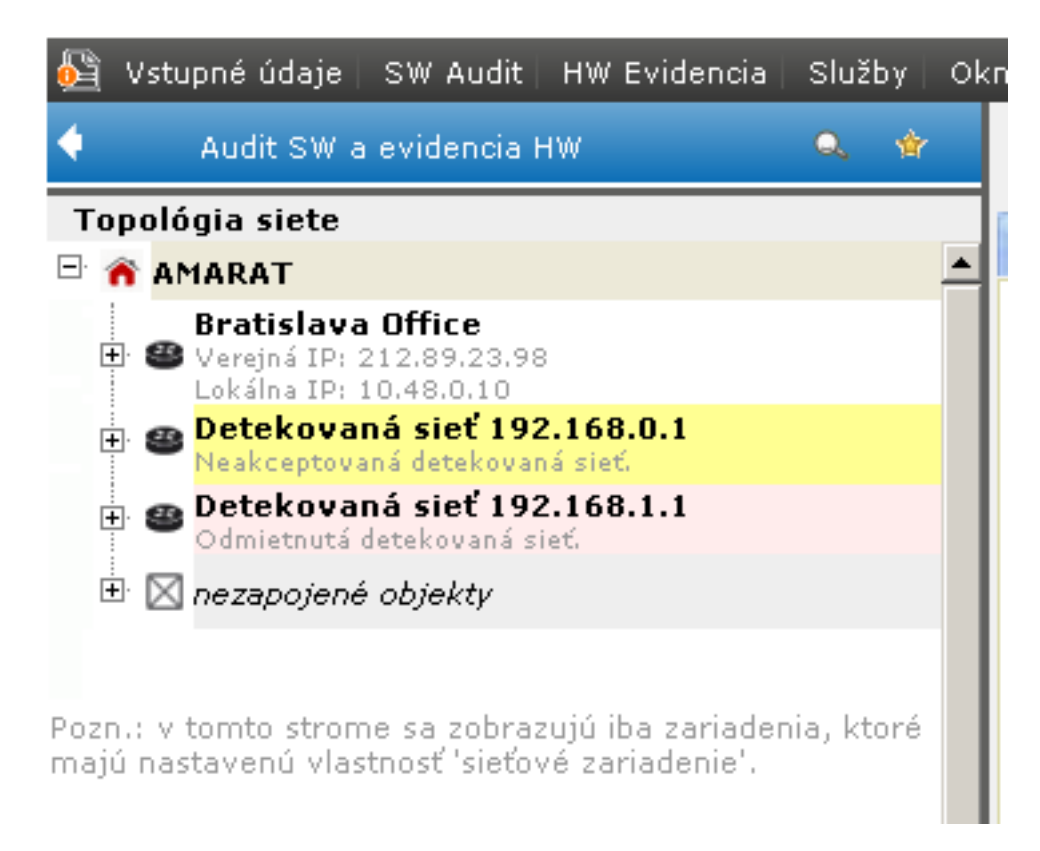

Obrázek: Akceptovaná sieť Bratislava Office, odmietnutá 192.168.1.1 (Zobrazenie Odmietnutých sietí sa dá vypnúť v Možnosti zobrazenia topológie siete).

Na nasledujúcom obrázku vám ukážeme aký výsledný stav topológie siete sa dá v spoločnosti dosiahnuť.

| CDESK Admin zóna CM IT monitoring CDESK Slovensky Kredt Manual Operátors V |                           |                                                                                                    |
|----------------------------------------------------------------------------|---------------------------|----------------------------------------------------------------------------------------------------|
| ~^₀                                                                        | Hlavné menu 🛛 🔍           | 🖓 Vstupné údaje : SW Audit : HW Evidencia : Služby : Okno : Rôzne : 📜 Celá obrazovka : 🕅 Opustit :                                                                                                    |
| Obliberé                                                                   | 😵 Zákaznici - nastavenia  | Audt SW a evidencia HW Audit SW a evidencia HW, verzia 1.2                                                                                                    |
| ~                                                                          | 💱 Počilače                | P m motrà a.s. Zmeny vinštaláciách Úvod do Auditu SW a evidencie HW                                                                                                    |
| Hismé menu                                                                 | 🔚 Audit SW a evidencia HW | B aan Hauný switch e Zmeny v inistaláciách softvéru Tabuľkový výpis                                                                                                    |
| 85                                                                         |                           | HP LJ 3055 - multitunkčné zariadenie Novji nákupný doklad z celikovo zaregistrovaných počítačov v GM zasialo aspoň jednu vzorku inštalovaného SW.                                                                                                    |
| Positivatella                                                              |                           | Octobelline     Fullet:       Image: Instance     Image: Instance     Ima                                                                                                    |
| 8                                                                          |                           | Minoita PagePro 18L - Sačkareň Nový licenčný oetrifikát balkomeňný softvér  Zobraziť informácie o nových kněniciach SW:                                                                                                    |
| owona<br>X                                                                 |                           | teaders P. 112 18 78.5                                                                                                    |
| Admin.<br>niedroje                                                         |                           | B CACO, MINO doma Initiationanito SW na všetkých Zobraziť zmeny v Initiatiosanito SW na všetkých Initiationanito Initiatiosanito SW na všetkých Initiationanito SW na všetkých Initiationanito SW na všetkých Initiati Na |
| С                                                                          |                           | Constant - The Constant Constant Consta |
| C-Monitor<br>Micril                                                        |                           | Copelora 172-16-73-1 Copelora 172-16-73-1 Copelora 172-16-                                                                                                    |
| 3                                                                          |                           | Sumárny prehľad spoločnosti                                                                                                    |
| Komunikácia                                                                |                           |                                                                                                    |

Obrázek: Autodetekcia topológie sietí - ukážka ako vyzerá celková topológia siete v praxi

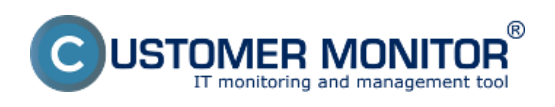

## Automatizovaná detekcia topológie siete

Publikováno z Customer Monitor (https://customermonitor.cz)

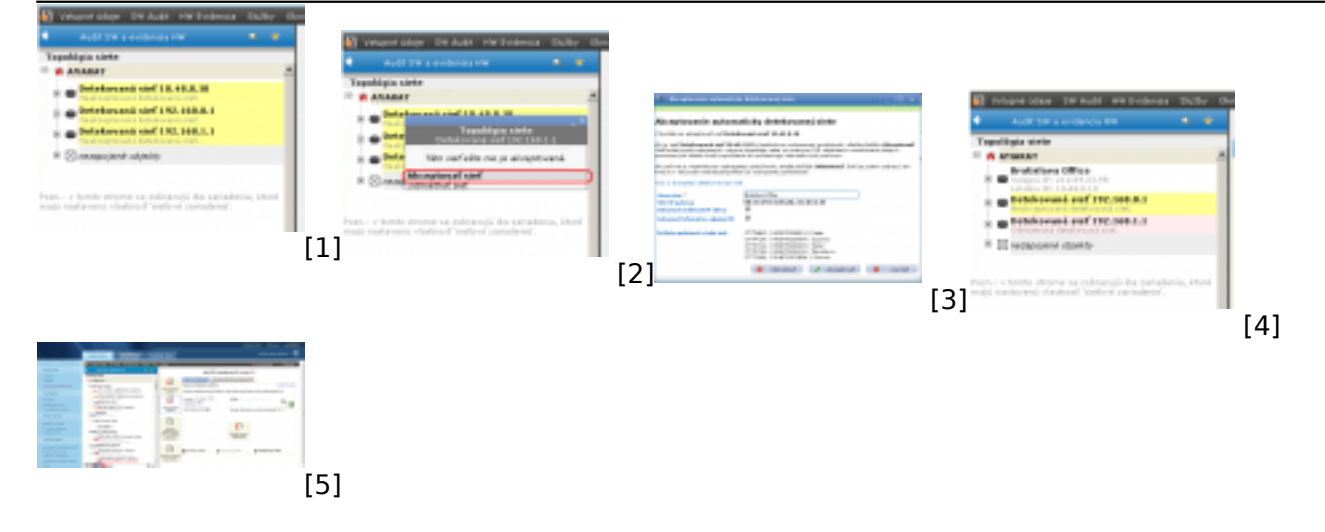

## Odkazy

- [1] https://customermonitor.cz/sites/default/files/image277.png
- [2] https://customermonitor.cz/sites/default/files/image279.png
- [3] https://customermonitor.cz/sites/default/files/image281.png
- [4] https://customermonitor.cz/sites/default/files/image283.png
- [5] https://customermonitor.cz/sites/default/files/automaticky%20detekovana%20siet.png